### TUTORIAL: COMO SOLICITAR PRORROGAÇÃO DE PRAZO PARA ENVIO DO RPPE

Última atualização: 27/04/2020

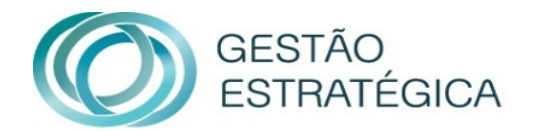

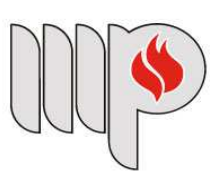

MINISTÉRIO PÚBLICO DO ESTADO DA BAHIA 1. Efetuar login no sistema IDEA

(https://idea.sistemas.mpba.mp.br/idea/Login.aspx);

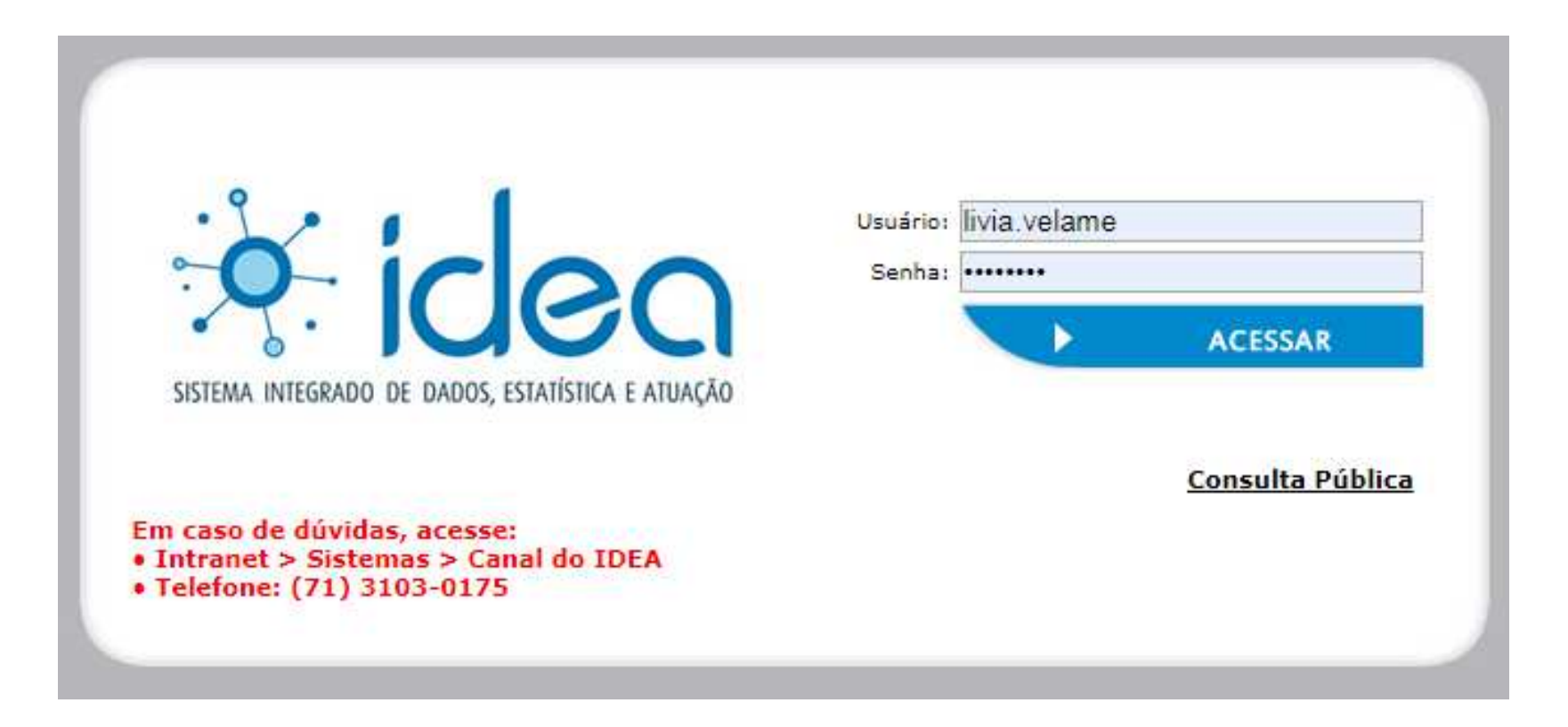

## 2. Clique em "Módulo Finalístico" e em seguida em "Relatórios";

| • idea        |          | ÉRIO PÚBLICO<br>IADO DA BAHIA |               |                                        | Início   Órgão/Unidade   Ajuda   Sain                              |
|---------------|----------|-------------------------------|---------------|----------------------------------------|--------------------------------------------------------------------|
| Cadastramento | Consulta | Distribuição                  | Demais Opções | Sessão de<br>Julgamen <mark>t</mark> o | Finalístico<br>Protocolo/Recepção<br>Tabelas Básicas<br>Relatórios |
|               |          |                               |               |                                        | A Módulo Finalístico                                               |

#### 3. Clique em "Produtividade" em seguida em "Controle Prazo por Membro";

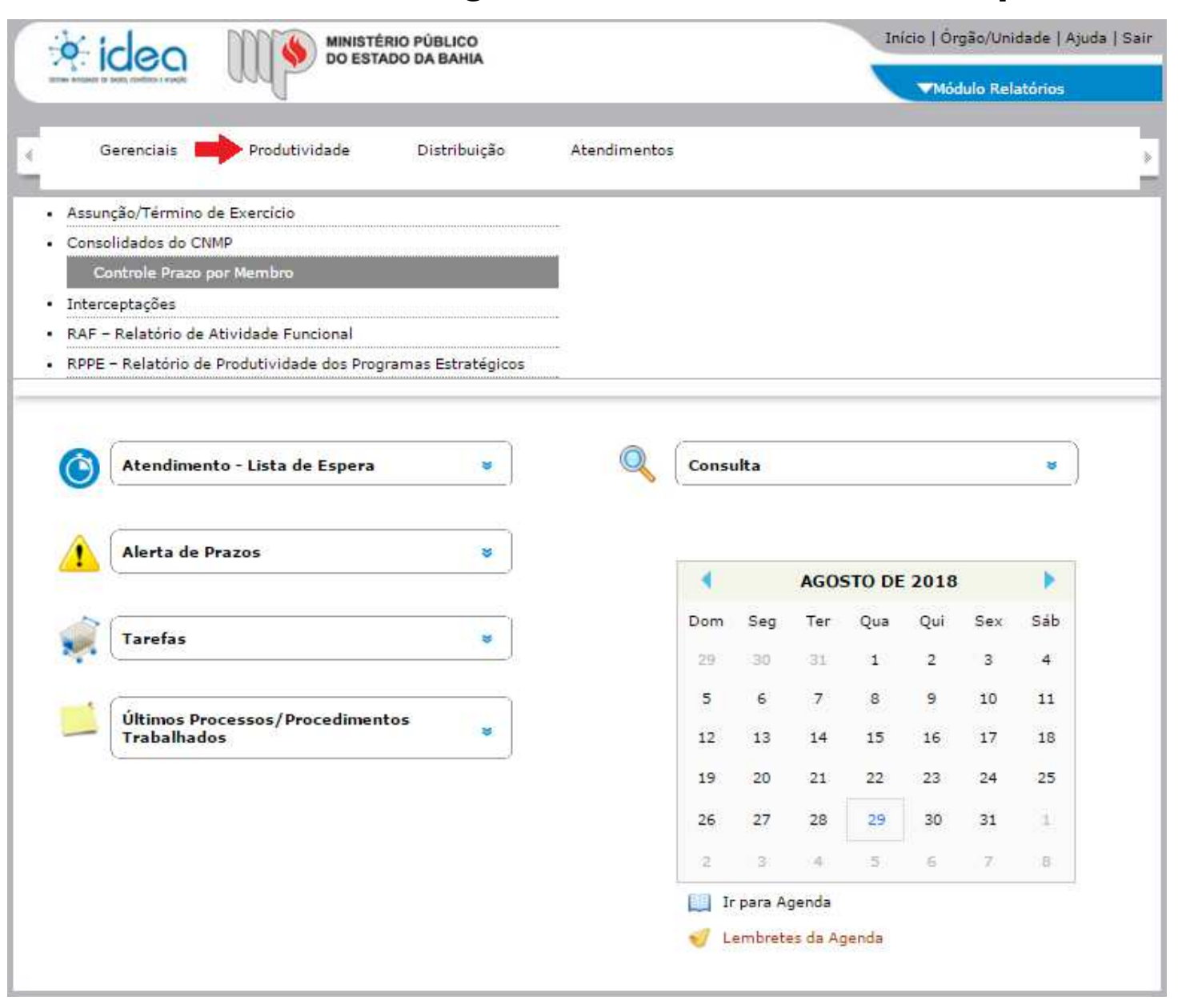

# 4. Clique no botão "Novo";

| DO ESTADO DA BAHIA |                                        |                  |                    |                |          | Início   Órgão/Unidade   Ajuda   Sa |                    |                   |          |
|--------------------|----------------------------------------|------------------|--------------------|----------------|----------|-------------------------------------|--------------------|-------------------|----------|
|                    |                                        | mb.              |                    |                |          |                                     | ₩ó                 | Julo Relatório    | 95       |
| 4                  | Gerenciais                             | Produtividade    | Distribuição       | Atendimentos   |          |                                     |                    |                   |          |
| Consult            | a Prazo por Membr                      | o                |                    |                |          |                                     |                    |                   |          |
| Procura            | dor(a)/Promotor(a                      | ) de Justiça     |                    |                |          |                                     |                    |                   |          |
| LOURI              | VAL MIRANDA D                          | E ALMEIDA JUNIOR | (MAT. 351602)      |                |          |                                     |                    |                   |          |
| Ano                | Mês de Referência Grupo de Relatório * |                  |                    |                | Situação |                                     |                    |                   |          |
| 2020               | TODOS                                  | RAF -            | RELATÓRIO DE ATIVI | DADE FUNCIONAL |          |                                     | - TI               | DOS               | -        |
|                    |                                        |                  |                    | Pesquisar      |          |                                     |                    |                   |          |
| Procu              | rador(a)/Promo                         | tor(a) Matric    | ula Grupo de Rel   | atório         | Ano      | Mês de<br>Referência                | Data<br>Solicitada | Data<br>Permitida | Situação |
|                    |                                        |                  |                    |                |          |                                     |                    |                   |          |
|                    |                                        |                  |                    |                |          |                                     |                    |                   |          |
|                    |                                        |                  |                    | Novo           |          |                                     |                    |                   |          |

5. Escolher o ano, trimestre de referência, grupo de relatório "RPPE - RELATÓRIO DE PRODUTIVIDADE DOS PROGRAMAS ESTRATÉGICOS", preencher os campos "Data Solicitada" com a data do novo prazo desejado, incluir a justificativa e clicar em "Confirmar";

| <b>Y</b> (           | DO ESTADO DA BAHIA                        |                       |                                     | Inclo Torgoo, childade Trijada |
|----------------------|-------------------------------------------|-----------------------|-------------------------------------|--------------------------------|
| The Residence of the | aas metters i saape                       |                       |                                     | ▼Módulo Relatórios             |
| Ge                   | erenciais Produtiv                        | idade Distribuição    | > Atendimentos                      |                                |
| trole de             | Prazo por Membro                          |                       |                                     |                                |
| idos da<br>curador(  | Solicitação<br>(a)/Promotor(a) de Justiça | *                     |                                     |                                |
| URIVAL               | Time de REMEIDA                           | A JUNIOR (MAI. 351602 | 2)                                  | 5-1-5-1-1-1-                   |
| 20                   | 1º TRIMESTRE                              | RPPE - RELATÓRIO D    | E PRODUTIVIDADE DOS PROGRAMAS ESTRA | TÉGICOS 30/04/2020             |
| tificativa           | a                                         |                       | Anexo                               |                                |
| GOZO DE FÉRIAS       |                                           |                       | Procurar                            |                                |
|                      |                                           |                       |                                     |                                |
|                      |                                           |                       |                                     |                                |
|                      |                                           |                       |                                     |                                |
|                      |                                           |                       |                                     |                                |

6. Após clicar em "Confirmar", o pedido seguirá para a Corregedoria, que avaliará o pleito.

Em caso de dúvidas, seguem nossos contatos:

## Unidade de Gerenciamento e Suporte à Elaboração de Projetos e Captação de Recursos Coordenadoria de Gestão Estratégica

cge.projetos@mpba.mp.br

(71) 3103-0452 / 3103-0453 / 3103-0667 / 3103-0668

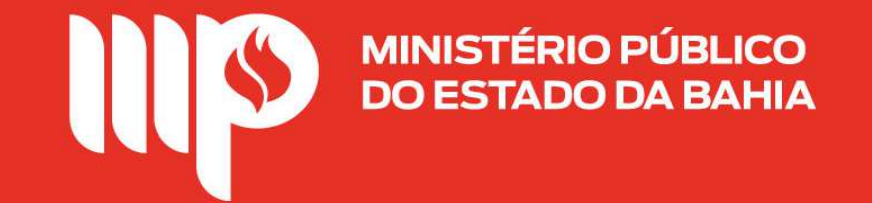